http://support.microline.ru/index.php/%D0%98%D0%BD%D1%81%D1%82%D1%80%D1%83%D0%B A%D1%86%D0%B8%D1%8F\_%D0%BF%D0%BE\_%D1%8D%D0%BA%D1%81%D0%BF%D0%BB%D1 %83%D0%B0%D1%82%D0%B0%D1%86%D0%B8%D0%B8\_ZONT\_EXPERT

# Инструкция по эксплуатации ZONT EXPERT

### Наверх

# Содержание

#### • 1 Описание устройства

- 1.1 Алгоритм работы
- <u>1.2 Функциональные возможности</u>
- <u>1.3 Технические характеристики</u>
- <u>1.4 Комплект поставки</u>

#### • 2 Начало работы

- 2.1 Подготовка модуля к работе
- 2.2 Регистрация в онлайн-сервисе
- 2.3 Добавление модуля в Интернет сервис

#### • <u>3 Настройка</u>

- 3.1 Настройка Модуля
- <u>3.2 Настройки GSM</u>
- 3.3 Оповещения
- <u>3.4 Совместный доступ</u>
- 3.5 Настройки котла
- 4 Интернет-сервис
  - <u>4.1 Режимы</u>
  - <u>4.2 Состояние</u>
  - <u>4.3 Графики</u>
  - <u>4.4 События</u>
- <u>5 Гарантия</u>
  - 5.1 Ресурс и гарантийный срок эксплуатации
  - <u>5.2 Условия эксплуатации и хранения</u>
  - 5.3 Производитель

# Описание устройства

Алгоритм работы

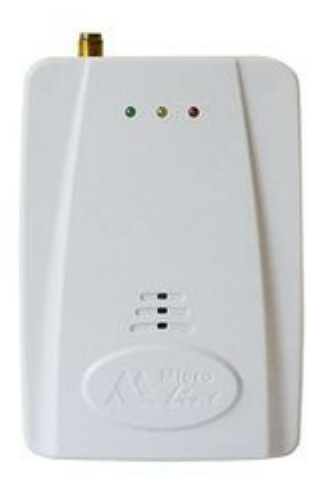

Внешний вид термостата ZONT EXPERT

ZONT EXPERT - GSM-модуль дистанционного управления отопительным котлом ЭВАН EXPERT. Модуль ZONT EXPERT обеспечивает взаимодействие по внутреннему протоколу между <u>Интернет-сервисом ZONT</u> - <u>lk.zont-online.ru</u> (далее Сервис) и электроотопительным котлом «ЭВАН EXPERT» (далее Котел) и обеспечивает дистанционный контроль технического состояния и управление режимами работы Котла.

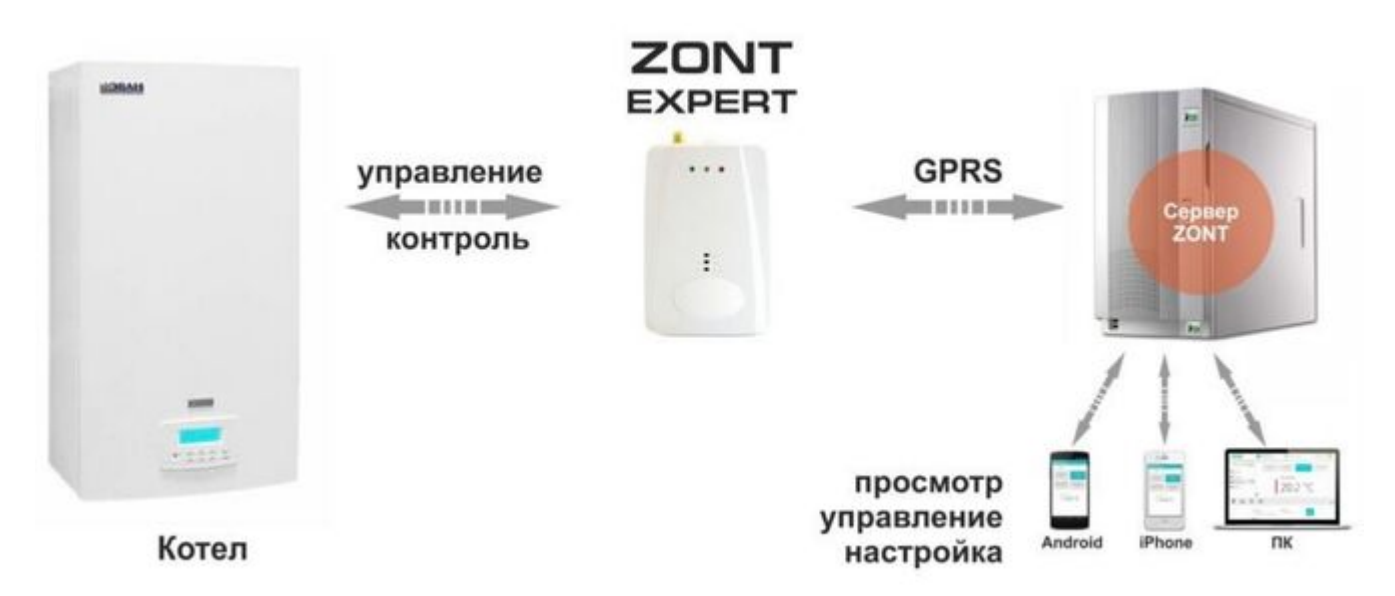

#### Функциональные возможности

- дистанционное управление штатными режимами работы Котла;
- контроль технического состояния Котла;
- отображение рабочих параметров и аварийных сигналов Котла;
- запись и хранение статистики работы Котла.

# Технические характеристики

| Напряжение питания                              | 10-28B                   |
|-------------------------------------------------|--------------------------|
| Максимальный потребляемый ток                   | 150 мА                   |
| Максимально допустимое удаление модуля от котла | 100 м                    |
| Голосовой интерфейс                             | в разработке             |
| WEB-интерфейс                                   | есть                     |
| Температурный диапазон работы                   | от -30 до +55 °С         |
| Частотные диапазоны GSM-модема                  | 800, 900, 1800, 1900 MHz |
| Канал передачи данных                           | GPRS                     |
| GSM антенна                                     | внешняя                  |
| Внутренняя энергонезависимая память             | есть                     |
| Резервное питание                               | АКБ Li-ion / 1000 мА*Н   |
| Время выхода на рабочий режим                   | не более 50 сек          |
| Средний срок службы                             | 7 лет                    |
| Габаритные размеры                              | 77 х 86 х 33 мм          |
| Масса, не более                                 | 0,200 кг                 |
| Материал корпуса                                | Пластик АВС              |

### Комплект поставки

| Модуль                         | 1 | шт. |
|--------------------------------|---|-----|
| Аккумулятор резервного питания | 1 | шт. |
| SIM-карта                      | 1 | шт. |
| Внешняя GSM-антенна            | 1 | шт. |
| Крепежное основание            | 1 | шт. |
| Монтажный жгут                 | 1 | шт. |

# Начало работы

# Подготовка модуля к работе

- Откройте заднюю крышку прибора;
- Установите в слот держателя SIM-карту.

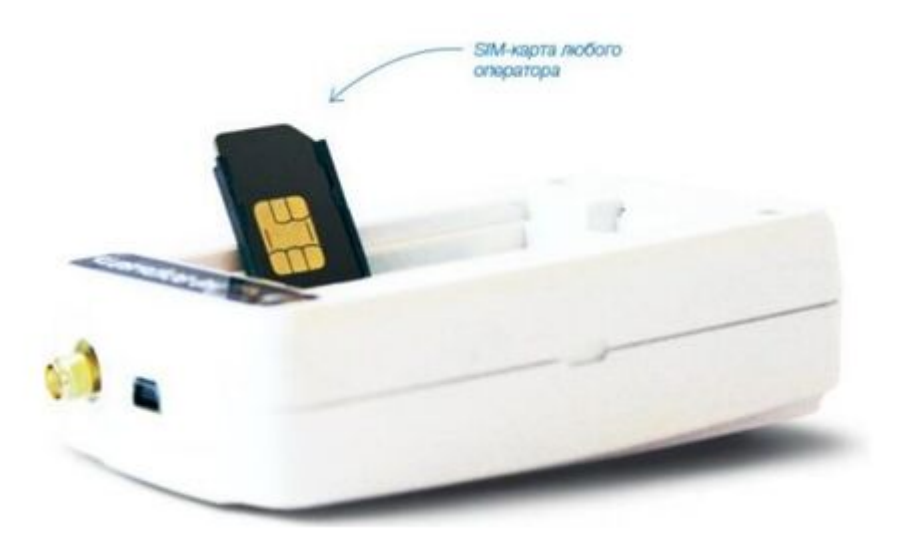

ВНИМАНИЕ!!! Перед установкой SIM-карты обязательно отключите запрос на ввод PIN кода;

Услуги GPRS/SMS/USSD/Голосовая связь должны быть подключены, а баланс лицевого счета быть больше нуля.

- Подключите к модулю GSM-антенну;
- Выключите питание Котла;
- Демонтируйте блок управления Котла и подключите к нему монтажный жгут по предлагаемой схеме;

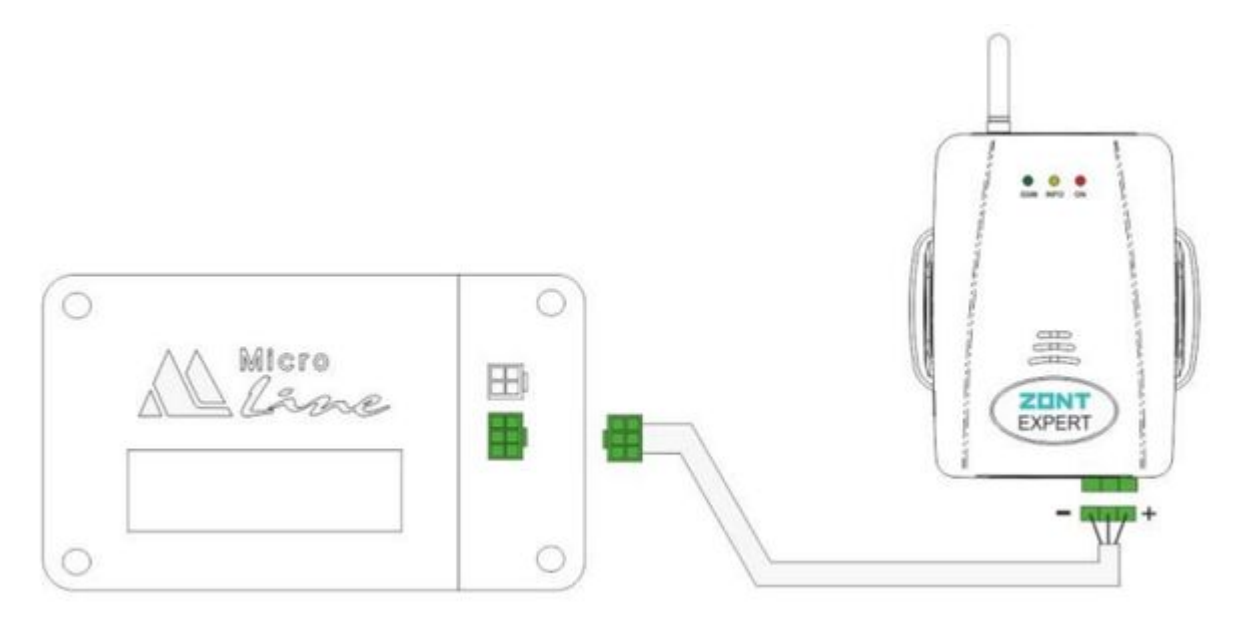

- Установите блок управления на место;
- Подключите второй конец монтажного жгута к клеммам модуля;
- Включите питание Котла;
- Красный светодиод (наличия напряжения питания) загорится;
- Дождитесь постоянного горения зеленого индикатора (GSM сети);
- Зарегистрируйте Модуль в Интернет-сервисе.

# Регистрация в онлайн-сервисе

Зайдите на сайт <u>lk.zont-online.ru</u> и нажмите «Создать учётную запись».

| на главную                             |                                                                |    |
|----------------------------------------|----------------------------------------------------------------|----|
| Per                                    | истрация                                                       |    |
| Если у вас есть реги<br>зарегистрирова | страционная карта, то вы уж<br>ны и можете <u>войти по ней</u> |    |
| Ваше имя                               | Алексей Иванов                                                 | ]. |
| Логин                                  | alexivanov                                                     | ]. |
| Пароль                                 | •••••                                                          | ]. |
| Повторите<br>пароль                    |                                                                | ]  |
| E-Mail                                 | alexivanov@mail.ru                                             | ]. |
| Телефон                                | 8920000000d                                                    | ]  |
| Зарег                                  | истрироваться                                                  |    |
| Договора-офер                          | ты и Условий использования                                     |    |

В предлагаемой форме заполните необходимые поля.

ВНИМАНИЕ!!! При заполнении поля с адресом электронной почты будьте внимательны, в случае ошибки процедуру регистрации придётся начинать заново.

Нажмите кнопку «Зарегистрироваться» На указанный Вами адрес электронной почты придёт письмо с подтверждением регистрации.

Перейдите по ссылке в личный кабинет Интернет-сервиса.

# Добавление модуля в Интернет сервис

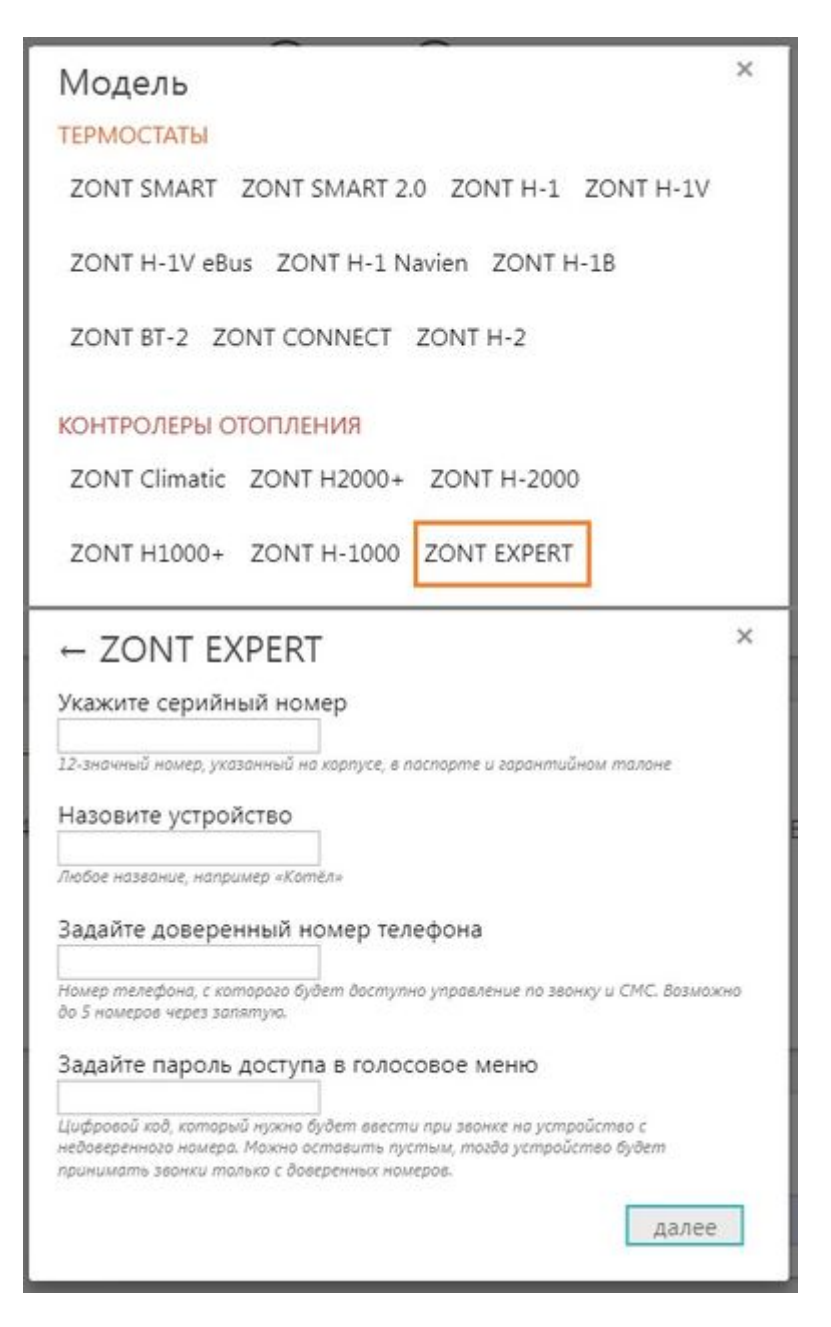

Выберите тип и модель добавляемого устройства и заполните все необходимые поля.

ВНИМАНИЕ!!! Данные поля чувствительны к регистру символов и не допускают лишних пробелов.

Если Вы хотите иметь доступ в голосовое меню модуля при дозвоне с любых телефонов, а не только с тех, которые будут вами запрограммированы как доверенные, то придумайте и установите свой **Пароль доступа**.

В этом случае при звонке со сторонних телефонов система будет сначала запрашивать ввод Пароля.

Если Пароль не вводить или он не был установлен, то система не допустит в голосовое меню и выполнит сброс звонка.

# Настройка

# Настройка Модуля

#### Выберите вкладку меню «Настройки»

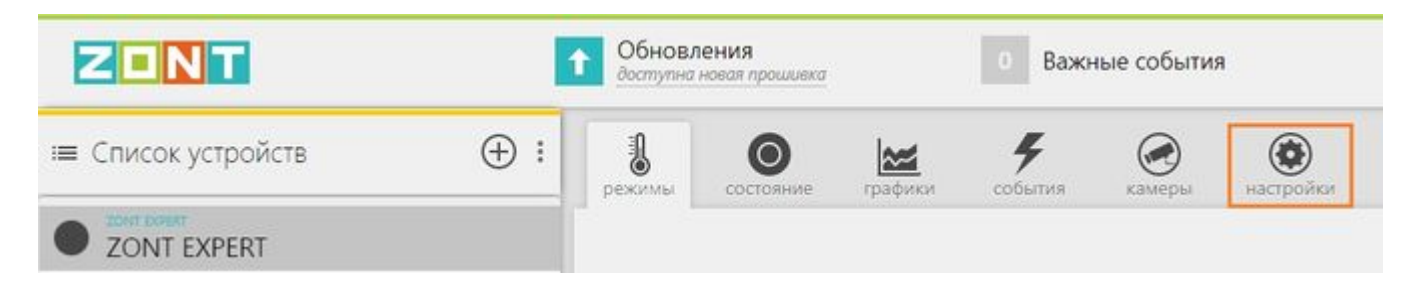

# Настройки GSM

Введите доверенные телефонные номера, с которых будет возможен доступ в голосовое меню Модуля. Это должен быть номер вашего телефона, а также номера телефонов ваших доверенных лиц. Каждый номер вводится в новой строке. Всего может быть сохранено до 5-ти номеров.

| НАСТРОЙКИ УСТРОЙСТВА<br>ZONT EXPERT | GSM-управлени                | е              |
|-------------------------------------|------------------------------|----------------|
|                                     | Список доверенных номеров    |                |
| 060000                              | +79043943564 -               |                |
| Оощие                               | + добавить номер             |                |
| Настройки GSM                       |                              |                |
|                                     | Пароль доступа в голосовое м | еню            |
| Настройки котла                     | показать текущий пароль      | сменить пароль |

## Оповещения

Введите номера телефонов, на которые система будет отправлять аварийные и информационные оповещения. Номера вводятся в одной строке, через запятую и без пробелов. Всего может быть сохранено до 5-ти номеров.

| НАСТРОЙКИ УСТРОЙСТВА<br>ZONT EXPERT | Настройка оповещений                                                                                                    |  |  |  |
|-------------------------------------|----------------------------------------------------------------------------------------------------|--|--|--|
| 06,000                              | Тревожные события<br>+79043943564                                                                                                    |  |  |  |
| Настройки GSM                       | Информационные сообщения                                                                                                    |  |  |  |
| Настройки котла                     | +79043943564                                                                                                    |  |  |  |
| Оповещения                          | Тревожные события                                                                                                    |  |  |  |
| Совместный доступ                   | <ul> <li>уведомлять по электронной почте</li> <li>Контроль связи</li> <li>Уведомлять по электронной почте если с устройством<br/>нет связи дольше 20 минут</li> </ul> |  |  |  |

Здесь же Вы можете разрешить рассылать тревожные оповещения по электронной почте (указанной во время регистрации), а также включить режим автоматического контроля связи (наличия GSM сети).

## Совместный доступ

Если Вы хотите предоставить своему доверенному лицу дистанционный доступ к управлению котлом с другого аккаунта (личного кабинета), то воспользуйтесь данной настройкой.

| НАСТРОЙКИ УСТРОЙСТВА | Владелец                                               |
|----------------------|--------------------------------------------------------|
| ZONT EXPERT          | evan-test (вы)                                         |
| Общие                | Другие пользователи                                    |
| Настройки GSM        | Вы можете предоставить доступ другим пользователям для |
| Настройки котла      | наблюдения, управления или настройки вашего устройства |
| Оповещения           | добавить разрешение                                    |
| Совместный доступ    |                                                        |

При нажатии клавиши «Добавить разрешение» откроется настроечная таблица где, указав логин доверенного лица, вы можете определить его полномочия, а также установить срок действия такого разрешения.

| Логин пользователя                                                                                   |                                                                              |
|----------------------------------------------------------------------------------------------------|------------------------------------------------------------------------------|
| Полномочия  Полномочия  просмотр текущего состояния  просмотр истории  управление настройка процияка | <ul> <li>Ограниченный срок действия</li> <li>Доступ по расписанию</li> </ul> |
| <ul> <li>прошивка</li> <li>расширенная настройка</li> </ul>                                          |                                                                              |

# Настройки котла

Меню отображает параметры котла и синхронизировано со штатным блоком управления. При изменении заданных значений в Интернет-сервисе они автоматически изменяются в блоке управления котлом и наоборот.

| НАСТРОЙКИ УСТРОЙСТВА<br>ZONT EXPERT | Настройки ЭВАН ЕХ                | PERT           |
|-------------------------------------|----------------------------------|----------------|
| Общие                               | Максимальное количество работающ | цих ТЭНов      |
| Настройки GSM                       | 15                               |                |
| Настройки котла                     | Температуры                      |                |
| Оповещения                          | Установочная температура воды    | 70 🐳 °C        |
| Совместный доступ                   | Установочная температура воздуха | 24 🐑 °C        |
|                                     | Комфортная температура           | 24 💌 °C        |
|                                     | Экономная температура            | 16 <b>≑</b> °C |

- Количество ТЭНов, принимающих участие в работе котла;
- Номинальная мощность котла;
- Установочные температуры теплоносителя и воздуха;
- Заданные температуры для режимов «Комфорт» и «Эконом».

В этом же меню можно корректировать временные интервалы:

| Временные интервалы               |    |     |
|-----------------------------------|----|-----|
| Между срабатываниями реле         | 60 | сек |
| Между корректировками температуры | 10 | мин |

И программировать работу котла по расписанию выходного и рабочего дня:

| Расписан | ние ра | боче  | го дн | я     |      |       |       |      |      |      |      |
|----------|--------|-------|-------|-------|------|-------|-------|------|------|------|------|
| 🔘 Te     | мпера  | тура: | 22    | °C 🔻  |      | O Per | жим:  | Комф | орт  | ~    |      |
| 0100     | 0300   | 0,500 | 0700  | 0,900 | 1100 | 1300  | 1500  | 1700 | 1900 | 2100 | 2300 |
|          | 20     | °C    |       |       |      |       | 23    | °C   |      |      |      |
| Расписан | ние вы | аходн | юго д | ня    |      |       |       |      |      |      |      |
| 🔘 Te     | мпера  | тура: | 22    | °C 🔻  |      | O Per | жим:  | Комф | орт  | ~    |      |
| 0100     | 0300   | 0,500 | 0700  | 0900  | 1100 | 1300  | 1,500 | 1700 | 1900 | 2100 | 2300 |
|          |        |       |       |       | 23   | °C    |       |      |      |      |      |

# Интернет-сервис

Режимы

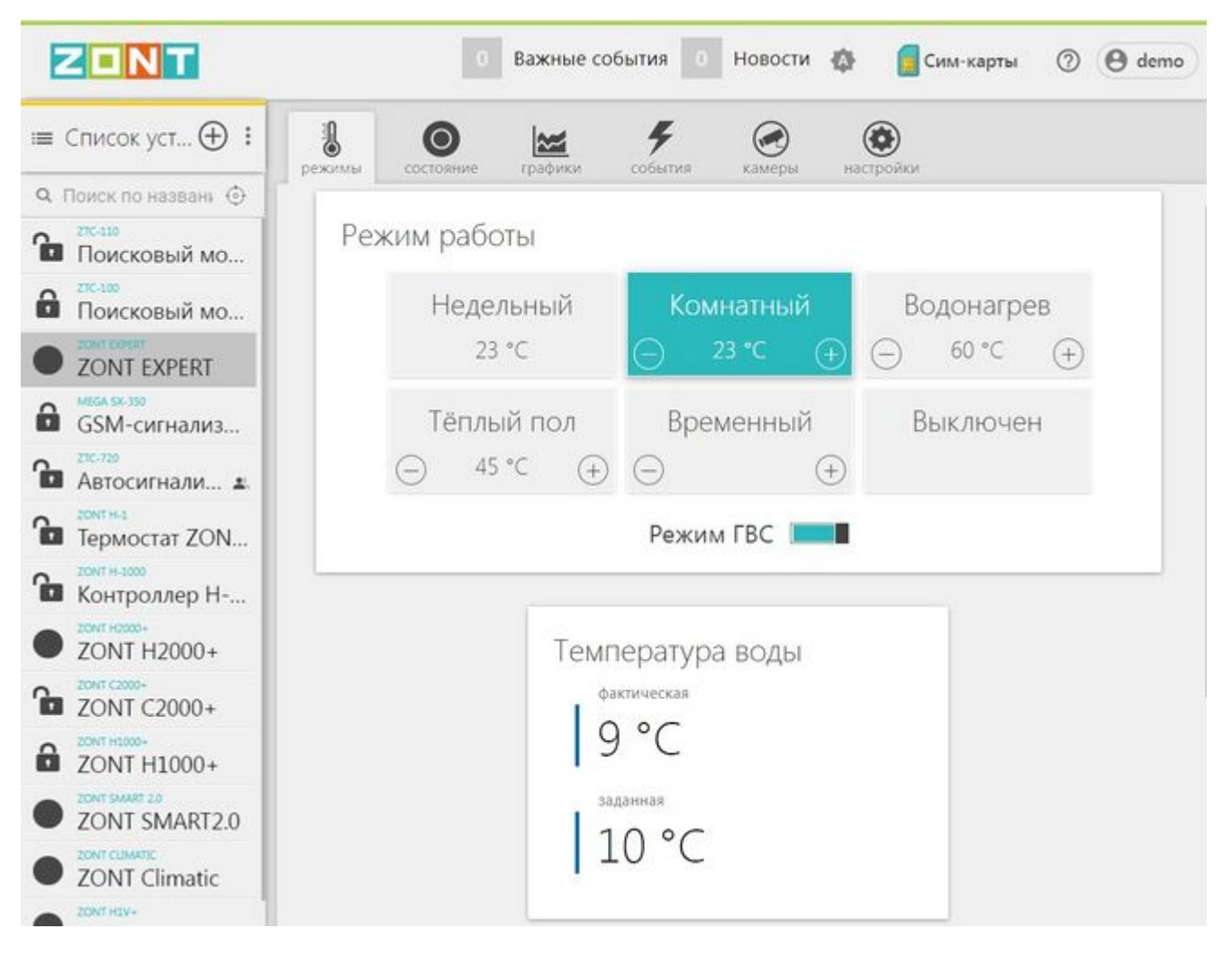

**Недельный** – режим работы котла по расписанию. Управление осуществляется по показания штатного датчика комнатной температуры и котел работает в режиме нагрева таким образом, чтобы поддерживать в помещении заданную температуру воздуха.

**Комнатный** – режим работы котла, при котором управление осуществляется таким образом, чтобы поддерживать в помещении заданную температуру воздуха.

**Водонагрев** – режим работы котла, при котором управление осуществляется таким образом, чтобы поддерживать заданную температуру теплоносителя.

**Теплый пол** – режим аналогичный в режиму «Водонагрев». Отличие заключается в том, что начальная температура уставки теплоносителя имеет значение +35°C, а диапазон допустимых температур теплоносителя равен +25°C - +45°C.

**Временный** – выбор режимов работы котла, на которые распространяются временные ограничения:

| Временный режим  | Временный режим               |
|------------------|-------------------------------|
| установить режим | установить режим              |
| Вечеринка 🗸      | Вечеринка 🛩                   |
|                  | Вечеринка                     |
| до               | Эконом                        |
| 00:00 08.07.2022 | Рабочий день<br>Выходной день |
|                  |                               |

**Выключен** – режим временно останавливающий работу котла. Насос и ТЭНы не включается большую часть суток, если выполняются следующие условия:

- значение температуры воздуха на улице выше ноля;
- значение температуры воздуха в помещении выше +15°C;
- значение температуры теплоносителя выше +10°С.

Один раз в сутки, в период с 3 до 4 часов утра насос включается. Время работы насоса -60 мин.

**ГВС** - разрешение или запрет срабатывания режима ГВС от термостата ГВС, подключенного к котлу.

#### Состояние

| ZONT                                                                                                    | 0 Важные события 0 Н                                                                                                    | Новости 🧔 🚺 Сим-карты 🕜 \varTheta demo                                      |
|----------------------------------------------------------------------------------------------------|----------------------------------------------------------------------------------------------------|-----------------------------------------------------------------------------|
| Список уст    :   :   :   :   :   :   :   :   :                                                                                                    | режимы Состояние графики События                                                                                                    | камеры настройки                                                            |
| 27C-319         Поисковый мо         27C-309         Поисковый мо         2001 Горект         ZONT EXPERT         GSM-сигнализ         27C-739         Автосигнали а.         2001 Гормостат ZON                                                               | Котёл<br>Нагреватели 0/9<br>Установленная t° 60°<br>Заданная алгоритмом t° 10°<br>Фактическая t° 8°<br>Давление воды 1.2 бар<br>Термостат ГВС не греть | Воздух<br>Улица -5°<br>Заданная t° 10°<br>Фактическая t° 13°                |
| 20кт н.3000           Контроллер Н           20кт н2000+           ZONT H2000+           20кт с2000+           ZONT C2000+           ZONT H1000+           ZONT H1000+           ZONT H1000+           ZONT H1000+           ZONT H1000+           ZONT H1000+ | Режим<br>Режим комнатный<br>Нагрев включен<br>Функция ГВС разрешена                                                                                    | ZONT Expert Связь GSM<br>Оператор SimGSM<br>Баланс 123<br>Напряжение 12.5 В |

#### Параметры котла:

- Количество работающих ТЭНов;
- Температура уставки теплоносителя;
- Температура теплоносителя заданная алгоритмом котла, в данный момент времени оптимальная для выполнения текущего режима работы;
- Фактическая (текущая) температура теплоносителя;
- Значение давления теплоносителя в системе отопления (котле).

#### Значения температурных датчиков:

- Уличная температура;
- Заданная температура воздуха в помещении;
- Фактическая (текущая) температура воздуха в помещении.

#### Состояние котла:

- Текущий режим работы;
- Выполняется или нет в данный момент нагрев.

#### Параметры Модуля:

- Вид связи;
- Оператор связи;
- Уровень сигнала;
- Баланс средств на SIM-карте;
- Напряжение питания.

# Графики

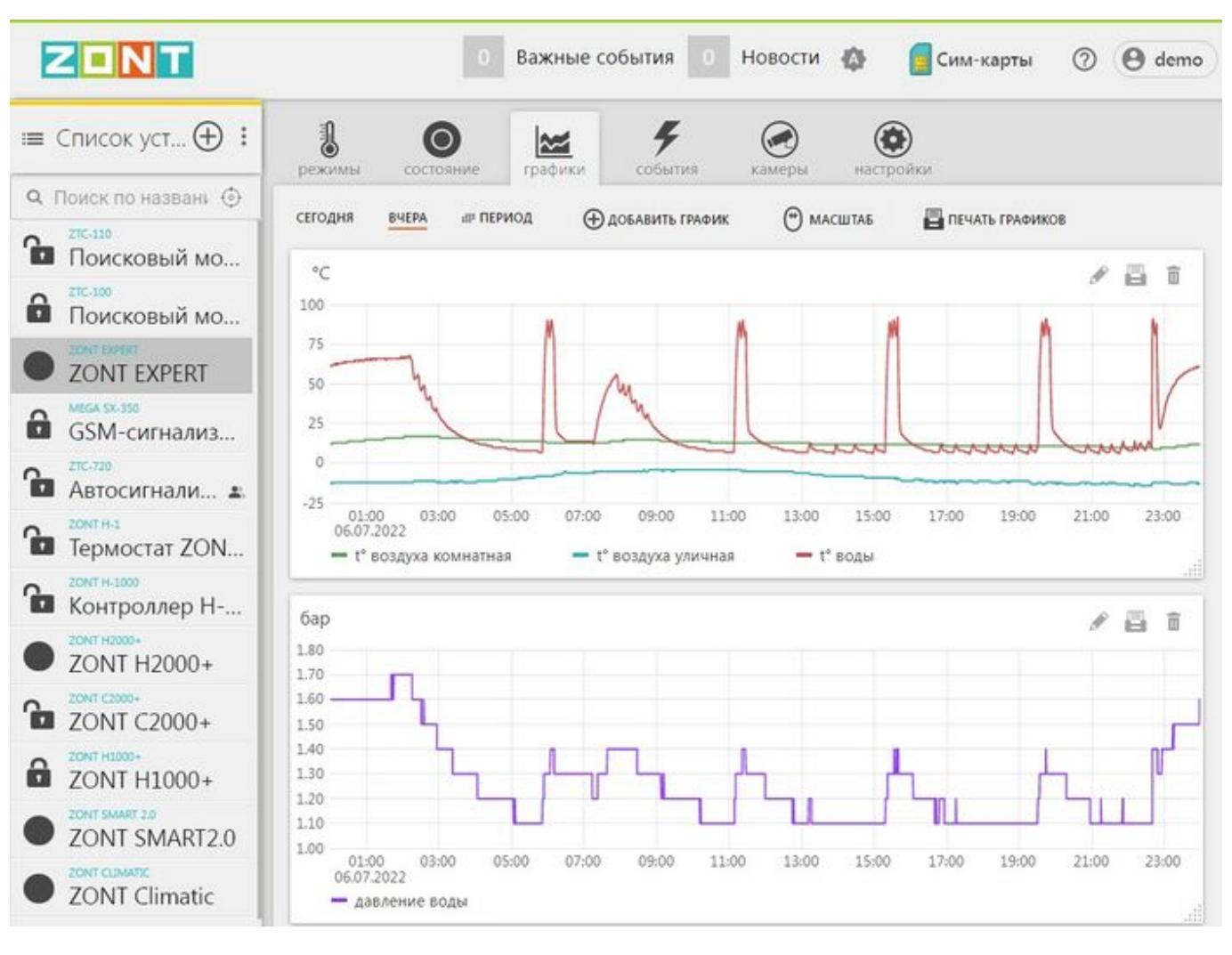

Иконки в правом углу:

- "Карандаш" изменить;
- "Принтер" распечатать;
- "корзина" удалить.

Меню настройки позволяет строить графики одного или нескольких (по желанию) отображаемых параметров котла за любой период времени.

Для выбора и удобства отображения информации есть меню настройки графиков:

- Сегодня и Вчера кнопки непосредственного выбора даты;
- Период кнопка выбора (выделения) интересуемого временного периода;
- Добавить график кнопка включения режима ввода параметров для нового графика;
- Масштаб кнопка с двойной функциональностью. В одном случае она включает режим масштабирования графика, а в другом – включает функцию Прокрутка (скроллирование) страницы (используется, когда на странице отображаются два и более графиков).
- Печать графиков кнопка вывода графика на печать.

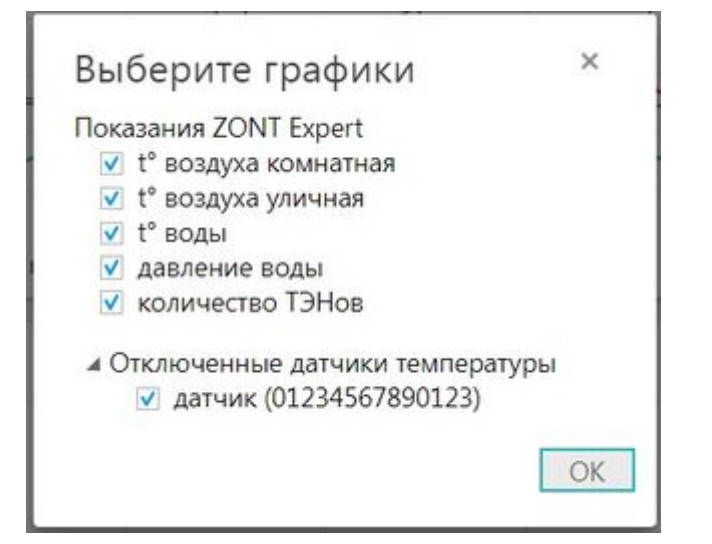

## События

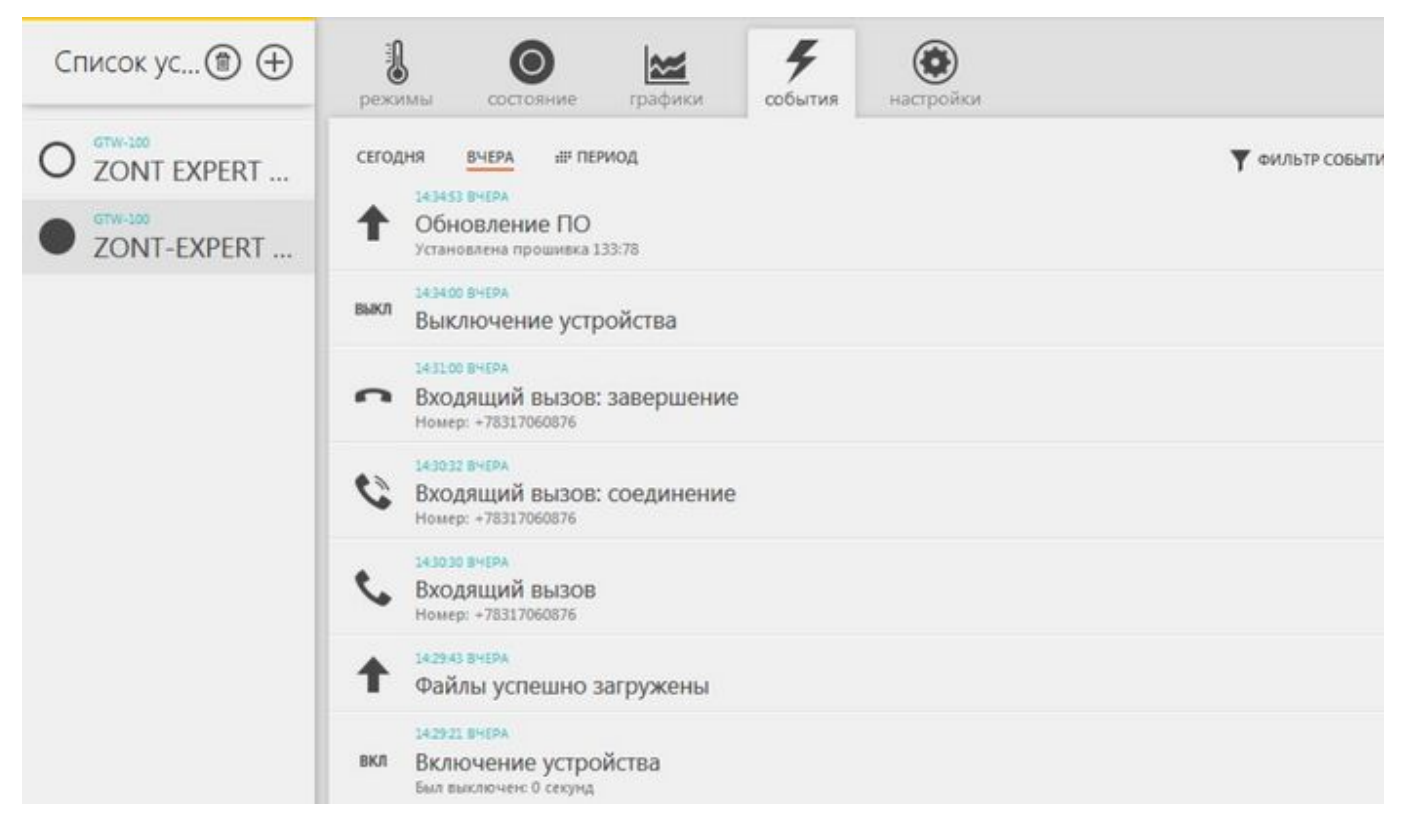

# Гарантия

## Ресурс и гарантийный срок эксплуатации

Срок службы модуля ZONT EXPERT 7 лет при соблюдении потребителем требований действующей эксплуатационной документации.

Гарантийный срок эксплуатации - 12 месяцев со дня продажи.

Гарантия действительна при наличии гарантийного талона в котором указаны дата продажи изделия, наименование и печать организации-продавца, подпись покупателя. Гарантийный талон с исправлениями считается недействительным. В течение гарантийного срока владелец имеет право на бесплатный ремонт изделия при наличии неисправностей, являющихся следствием заводских дефектов.

Производитель снимает с себя ответственность за возможный вред, прямо или косвенно нанесенный его продукцией людям, домашним животным и имуществу в случае, если это произошло в результате несоблюдения правил и условий установки и эксплуатации изделия, неосторожных или умышленных действий потребителя или третьих лиц.

# Претензии по качеству не принимаются и гарантийный ремонт не производится в следующих случаях:

- Без предъявления правильно заполненного гарантийного талона и кассового чека;
- При несоблюдении потребителем требований инструкции на изделие и использовании изделия не по назначению;
- При наличии механических повреждений изделия (разрушении корпуса, обрыва или замыкания проводов), вызванных неправильной эксплуатацией, транспортировкой, хранением, воздействием агрессивной среды, высоких температур, а также попаданием внутрь изделия инородных предметов;
- В случае самостоятельного ремонта изделия владельцем или третьими лицами, изменения конструкции и электрической схемы, нарушении гарантийных пломб.

### Условия эксплуатации и хранения

Модуль допускается транспортировать всеми видами крытых наземных и водных транспортных средств (в железнодорожных вагонах, контейнерах, закрытых автомашинах, трюмах и т.д.) в транспортной таре и соблюдая правила перевозки грузов, действующие на каждом виде транспорта.

Условия транспортирования - группа II по ГОСТ 15150 - 69 с ограничением воздействия пониженной температуры до минус 40 ° С.

Условия хранения на складах поставщика и потребителя - группа II по ГОСТ 15150 - 69 с ограничением воздействия пониженной температуры до минус 40 ° С.

## Производитель

#### ООО «Микро Лайн»

Адрес: Россия, 607630, Нижегородская обл., г. Нижний Новгород, сельский пос. Кудьма, ул. Заводская, строение 2, помещение 1.

Тел./факс: +7 (831) 220-76-76

Служба технической поддержки: support@microline.ru

Рекламации: <u>8 (920) 000-38-95</u>